# How to install printer utility of BSC10

\*please do not connect printer to PC during install driver utility\*

#### 1. Download driver from > <u>http://www.starmicronics.com/support/</u> and selected as below.

Star Micronics Support Database

Welcome to the Star Micronics Global Support Sitel Browse Star's online database to easily and quickly find drivers, software, documentation and FAQs. To begin, choose your printer below.

Star Micronics Software License Agreement

| Product Type     | Thermal                               |
|------------------|---------------------------------------|
|                  | How do I find my Printer Type?        |
| Printer Family   | BSC10 V                               |
|                  | How do I find my Printer Family Name? |
| Printer Model    | BSC10 V                               |
|                  | How do I find my Printer Model Name?  |
| Interface        | USB 🔻                                 |
|                  | How do I identify my interface?       |
| Operating System | Windows 10 / 8 / 7 / Vista 🔻          |
|                  | How do Lidentify my Operating System? |
| Language         | EN / CH / FR / KR / RU / SP 🔻         |

### 2. Click download > <u>BSC10 Installation CD V2.1</u>\* and install after download finished.

Star Micronics BSC10 Windows Driver Downloads

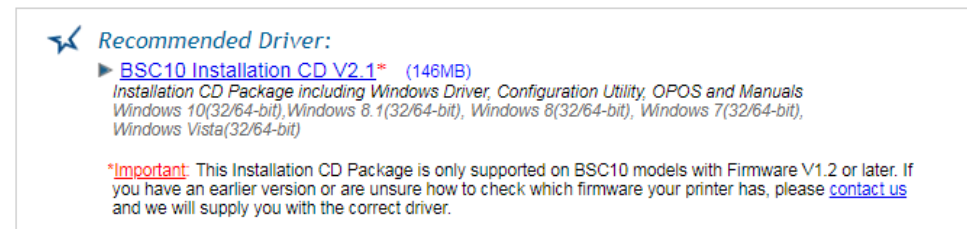

3. Open program Printer Software for BSC10

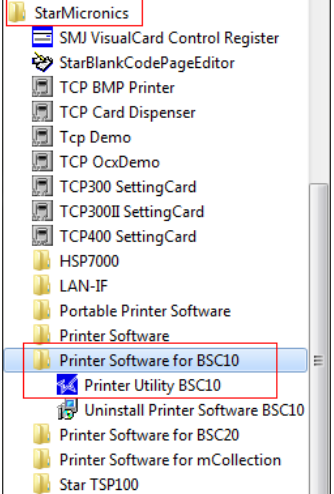

4. Selected connection 'Ethernet' and fill the IP Address or click 'Search Network' if the program did not get IP Address by themselves. Then click 'Done'

| File Tool Help                    |                                                                          |                                                                         |  |  |  |  |  |  |  |
|-----------------------------------|--------------------------------------------------------------------------|-------------------------------------------------------------------------|--|--|--|--|--|--|--|
| Printer Connection Wizard         |                                                                          |                                                                         |  |  |  |  |  |  |  |
| BSC10                             | First choose your interface typ<br>USB<br>Serial<br>Parallel<br>Ethernet | be then configure its connection settings. Ethernet connection settings |  |  |  |  |  |  |  |
| BSC10<br>ESC/POS Mode<br>Ethernet |                                                                          | Search Network Set Printer's IP address                                 |  |  |  |  |  |  |  |
| Connection Manager                |                                                                          | Temporary IP Address Assignment                                         |  |  |  |  |  |  |  |
| Star BSC10 👻                      |                                                                          |                                                                         |  |  |  |  |  |  |  |

5. Click 'Windows Printer Queue Management' for add printer to Devices & Printers (Control Panel) Utility Functions

Windows Printer Queue Management

This function will allow for the installing and management of print queues for the windows printer spool system.

## Printer Settings

Use this function to configure your printer's settings and fine tune

6. Click 'Add' and fill your printer name as you want then click 'OK'

| <b>D</b> :                                     |         | <u>.</u> |       |        |         |  |
|------------------------------------------------|---------|----------|-------|--------|---------|--|
| Printer Name                                   | Default | Shared   |       | Add    |         |  |
| BSC10 - TCP:192.168.1.44                       |         |          |       |        |         |  |
|                                                |         |          |       | Delete |         |  |
| Add Printer                                    |         |          |       | 1      | t Print |  |
| Enter the name of the printer you want to add. |         |          |       |        | eue     |  |
| BSC10 - TCP:192.168.1.44                       |         |          | Cance |        | erties  |  |
|                                                |         |          |       |        | Jefault |  |
| Refresh                                        |         |          |       |        |         |  |

## 7. Check your printer was show in devices & printer (Control Panel)

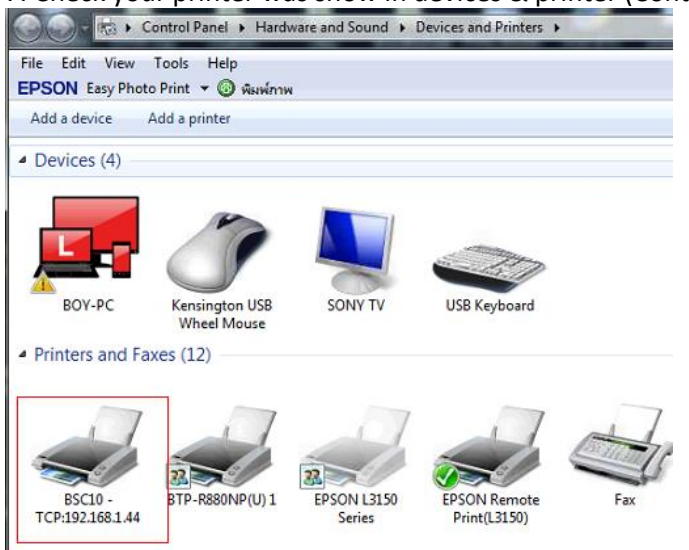